# **SERVOMEX**

# **DF** Series

# **Serial Driver**

V1.4.11.33 or higher

Supported version TOP Design Studio

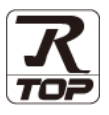

# CONTENTS

We want to thank our customers who use the Touch Operation Panel.

1. System configuration Page 2

Describes connectable devices and network configurations.

2. External device selection Page 3

Select a TOP model and an external device.

3. TOP communication setting Page 4

Describes how to set the TOP communication.

4. External device setting Page 10

Describes how to set up communication for external devices.

5. Cable table

Page 11

Describe the cable specifications required for connection.

## 6. Supported addresses Page 12

Refer to this section to check the data addresses which can communicate with an external device.

# 1. System configuration

The system configuration of TOP and "SERVOMEX – DF Series" is as follows:

| Series | СРИ               | Link I/F      | Communicati<br>on method | System setting                                                | Cable          |
|--------|-------------------|---------------|--------------------------|---------------------------------------------------------------|----------------|
| DF     | DF-3□□E<br>DF-7□□ | J15 connector | RS-232C<br>RS-485        | 3. TOP communication<br>setting<br>4. External device setting | 5. Cable table |

#### Connectable configuration

• 1:1 connection

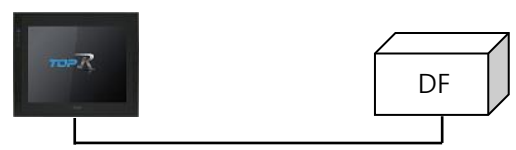

• 1:N connection

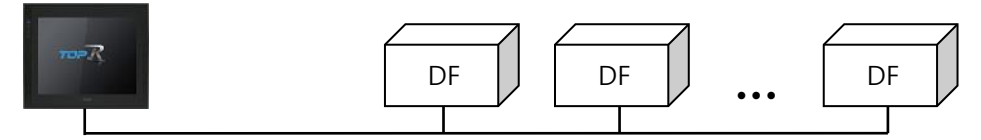

# 2. External device selection

■ Select a TOP model and a port, and then select an external device.

| Select Device                                                                                                    |                                                                                                    |                                       |      |          | ×              |
|----------------------------------------------------------------------------------------------------|----------------------------------------------------------------------------------------------------|---------------------------------------|------|----------|----------------|
| PLC select [C0                                                                                                    | DM1]                                                                                                    |                                       |      |          |                |
| Filter : [AI]                                                                                                    |                                                                                                    | ~                                     |      | Search : |                |
|                                                                                                    |                                                                                                    |                                       |      | Mode     | I O Vendor     |
| Vendor                                                                                                    |                                                                                                    | Model                                 |      |          |                |
| FANUC Co., Ltd.                                                                                                    | ^                                                                                                    | 🔗 DF Ser                              | ies  |          |                |
| MINEBEA Co., Ltd.                                                                                                    |                                                                                                    | ~                                     |      |          |                |
| Azbil Corporation                                                                                                    |                                                                                                    |                                       |      |          |                |
| KORO TECHNOLOGY                                                                                                    |                                                                                                    |                                       |      |          |                |
| ROBOSTAR                                                                                                    |                                                                                                    |                                       |      |          |                |
| Ebmpapst                                                                                                    |                                                                                                    |                                       |      |          |                |
| CoDeSys Automation All                                                                                                    | liance                                                                                                    |                                       |      |          |                |
| Ophir Optronics Solution                                                                                                    | is Ltd.                                                                                                    |                                       |      |          |                |
| SERVOMEX                                                                                                    |                                                                                                    |                                       |      |          |                |
| Tiger Optics LLC                                                                                                    |                                                                                                    |                                       |      |          |                |
| B & P Automation                                                                                                    |                                                                                                    |                                       |      |          |                |
| Decisional Decision                                                                                                    |                                                                                                    |                                       |      |          |                |
| Peripheral Device                                                                                                    |                                                                                                    |                                       |      |          |                |
| OTHERS Manufacture                                                                                                    |                                                                                                    |                                       |      |          |                |
|                                                                                                    | •                                                                                                    | 1                                     |      |          |                |
|                                                                                                    |                                                                                                    |                                       | Back | 🔷 Next   | X Cancel       |
|                                                                                                    |                                                                                                    |                                       |      |          |                |
| Colore Devices                                                                                                    |                                                                                                    |                                       |      |          |                |
| Select Device                                                                                                    |                                                                                                    |                                       |      |          | x              |
| Select Device PLC Setting[ DF Se                                                                                                    | eries ]                                                                                                    |                                       |      |          | ×              |
| Select Device PLC Setting[ DF Se Alias Name                                                                                                    | PLC1                                                                                                    |                                       |      |          | x              |
| Select Device PLC Setting[ DF Se Alias Name Interface Protocol                                                                                                    | eries ]<br>: PLC1<br>: Serial                                                                                                    |                                       |      |          | ×              |
| Select Device PLC Setting[ DF Se Alias Name Interface Protocol String Save Mode                                                                                              | eries]<br>: PLC1<br>: Serial<br>: Digital Commun<br>: First LH HL                                                                                                    | nication v                            |      | Co       | x<br>mm Manual |
| Select Device PLC Setting[ DF Set Alias Name Interface Protocol String Save Mode                                                                                             | PLC1<br>: PLC1<br>: Serial<br>: Digital Commun<br>: First LH HL                                                                                                    | nication v<br>Change                  |      | Co       | mm Manual      |
| Select Device PLC Setting[ DF Se Alias Name: Interface: Protocol String Save Mode Operate Condition: a                                                                       | eries]<br>: PLC1<br>: Serial<br>: Digital Commu<br>: First LH HL<br>: Y                                                                                                    | rication ∨<br>Change                  |      | _ Co     | mm Manual      |
| Select Device PLC Setting[ DF Se Alias Name Interface Protocol String Save Mode Use Redundanc Operate Condition : Change Condition :                                         | eries]<br>: PLC1<br>: Serial<br>: Digital Commun<br>: First LH HL<br>: From the second second se                                                                                                    | nication V<br>Change                  | nnd) | co       | mm Manual      |
| Select Device PLC Setting[ DF Se Alias Name Interface Protocol String Save Mode Use Redundanc Operate Condition : Alian Change Condition :                                   | eries]<br>: PLC1<br>: Serial<br>: Digital Commun<br>: First LH HL<br>: Y<br>ND<br>-<br>TimeOut<br>: Condition                                                                                                    | Change                                | nd)  | Co       | mm Manual      |
| Select Device  PLC Setting[ DF Se Alias Name Interface Protocol String Save Mode Use Redundanc Operate Condition : Change Condition : Primary Option                         | eries]<br>: PLC1<br>: Serial<br>: Digital Communi<br>: First LH HL<br>Y<br>ND<br>-<br>TimeOut<br>1 Condition                                                                                                    | Change                                | ind) |          | ×<br>mm Manual |
| Select Device PLC Setting[ DF Se Alias Name Interface Protocol String Save Mode Use Redundant Operate Condition : Primary Option Temport                                     | eries]<br>: PLC1<br>: Serial<br>: Digital Commu<br>: First LH HL<br>: Y<br>ND<br>: TimeOut<br>: Condition                                                                                                    | Change  S (Secc                       | ind) | Co       | ×<br>mm Manual |
| Select Device PLC Setting[ DF Se Alias Name Interface Protocol String Save Mode Use Redundanc Operate Condition : Primary Option Timeout Condition                           | eries]<br>: PLC1<br>: Serial<br>: Digital Commu<br>: First LH HL<br>                                                                                                    | nication V<br>Change                  | nd)  | Co       | mm Manual      |
| Select Device PLC Setting[ DF Se Alias Name Interface String Save Mode Use Redundanc Operate Condition : Primary Option Timeout Send Wait                                    | eries]<br>: PLC1<br>: Serial<br>: Digital Communi<br>: First LH HL<br>: Y<br>ND<br>: TimeOut<br>1 Condition<br>2000<br>: 300<br>: 300<br>: Serial<br>: Digital Communi<br>: Serial<br>: Digital Communi<br>: Digital Communi<br>: First LH HL<br>: Serial<br>: Serial<br>: Digital Communi<br>: First LH HL<br>: Serial<br>: Serial<br>: Digital Communi<br>: First LH HL<br>: Serial<br>: Serial<br>: Serial<br>: Serial<br>: Digital Communi<br>: First LH HL<br>: Serial<br>: Serial | mication Change                       | nd)  | co       | mm Manual      |
| Select Device  PLC Setting[ DF Se Alias Name Interface String Save Mode  Coperate Condition :  Primary Option  Timeout Send Wait Retry                                       | eries ]<br>: PLC1<br>: Serial<br>: Digital Commu<br>: First LH HL<br>:Y<br>ND<br>: TimeOut<br>1 Condition<br>2000<br>: 300<br>: S<br>: C<br>: C<br>: C<br>: C<br>: C<br>: C<br>: C<br>: C                                                                                                    | mication<br>Change<br>S (Secc<br>msec | nd)  | Co       | mm Manual      |
| Select Device  PLC Setting[ DF Se Alias Name: Interface: Protocol String Save Mode  Operate Condition : Anage Condition : Primary Option Timeout Send Wait Retry ID Number   | eries ]<br>: PLC1<br>: Serial<br>: Digital Commun<br>: First LH HL<br>:Y<br>ND<br>: TimeOut<br>1 Condition<br>2000<br>:<br>300<br>:<br>1<br>:<br>1<br>:<br>:<br>1<br>:<br>:<br>:<br>:<br>:<br>:<br>:<br>:<br>:<br>:<br>:<br>:<br>:                                                                                                    | mication V<br>Change                  | ind) | Co       | mm Manual      |
| Select Device  PLC Setting[ DF Se Alias Name Interface Protocol String Save Mode  Operate Conditon :  Primary Option Timeout Send Wait Retry ID Number Series                | eries ]<br>: PLC1<br>: Serial<br>: Digital Commun<br>: First LH HL<br>Y<br>ND<br>V<br>1 TimeOut<br>1 Condition<br>2000<br>5<br>1<br>1<br>DF-700<br>V                                                                                                    | mication V<br>Change                  | ond) | co<br>   | mm Manual      |
| Select Device  PLC Setting[ DF Se Alias Name Interface: Protocol String Save Mode  Operate Condition : Primary Option Timeout Send Wait Retry ID Number Series               | eries ]<br>: PLC1<br>: Serial<br>: Digital Commun<br>: First LH HL<br>Y<br>ND<br>V<br>1 TimeOut<br>Condition<br>2000 ©<br>300 ©<br>5 ©<br>1 ©<br>DF-700 ~                                                                                                    | mication v<br>Change                  | und) | 50<br>   | mm Manual      |
| Select Device  PLC Setting[DF Se Alias Name Interface Protocol String Save Mode  Operate Condition :  Primary Option Timeout Send Wait Retry ID Number Series                | eries ]<br>: PLC1<br>: Serial<br>: Digital Communi-<br>: First LH HL<br>Y<br>ND ~<br>TimeOut<br>Condition<br>2000 ©<br>5 ©<br>1 ©<br>DF-700 ~                                                                                                    | mication v<br>Change                  | and) | Co       | mm Manual      |
| Select Device  PLC Setting[DF Se Alias Name Interface Protocol String Save Mode  Use Redundance Operate Condition : Primary Option Timeout Send Wait Retry ID Number Series  | eries ]<br>: PLC1<br>: Serial<br>: Digital Commu<br>: First LH HL<br>Y<br>ND<br>V<br>2000<br>2000<br>5<br>5<br>1<br>©<br>DF-700<br>V                                                                                                    | mication v<br>Change                  | and) | Co       | mm Manual      |
| Select Device  PLC Setting[DF Se Alias Name: Interface: Protocol String Save Mode  Use Redundanc Operate Condition : Primary Option Timeout Send Wait Retry ID Number Series | aries]<br>: PLC1<br>: Serial<br>: Digital Communication<br>: First LH HL<br>Y<br>ND ∨<br>1 TimeOut<br>2000 ♥<br>300 ♥<br>5 ♥<br>1 ♥<br>DF-700 ∨                                                                                                    | nication V<br>Change                  | ind) | Co       | ×<br>mm Manual |

| Settings        |        | Contents                                                                                                    |                                  |                       |  |  |
|-----------------|--------|----------------------------------------------------------------------------------------------------|----------------------------------|-----------------------|--|--|
| ТОР             | Model  | Check the display and process of TOP to select the touch model.                                                                                 |                                  |                       |  |  |
|                 |        | Select the vendor of the extern                                                                                                    | al device to be connected to TOF | 2.                    |  |  |
|                 | Vendor | Select "SERVOMEX".                                                                                                    |                                  |                       |  |  |
|                 | PLC    | Select an external device to connect to TOP.                                                                                                    |                                  |                       |  |  |
| External device |        | Model                                                                                                    | Interface                        | Protocol              |  |  |
|                 |        | DF Series                                                                                                    | Serial                           | Digital Communication |  |  |
|                 |        | Please check the system configuration in Chapter 1 to see if the external device you want to connect is a model whose system can be configured. |                                  |                       |  |  |

## 3. TOP communication setting

The communication can be set in TOP Design Studio or TOP main menu. The communication should be set in the same way as that of the external device.

### 3.1 Communication setting in TOP Design Studio

#### (1) Communication interface setting

- $\blacksquare [Project] \rightarrow [Property] \rightarrow [TOP Setting] \rightarrow [HMI Setup] \rightarrow [Use HMI Setup Check] \rightarrow [Edit] \rightarrow [Serial]$
- Set the TOP communication interface in TOP Design Studio.

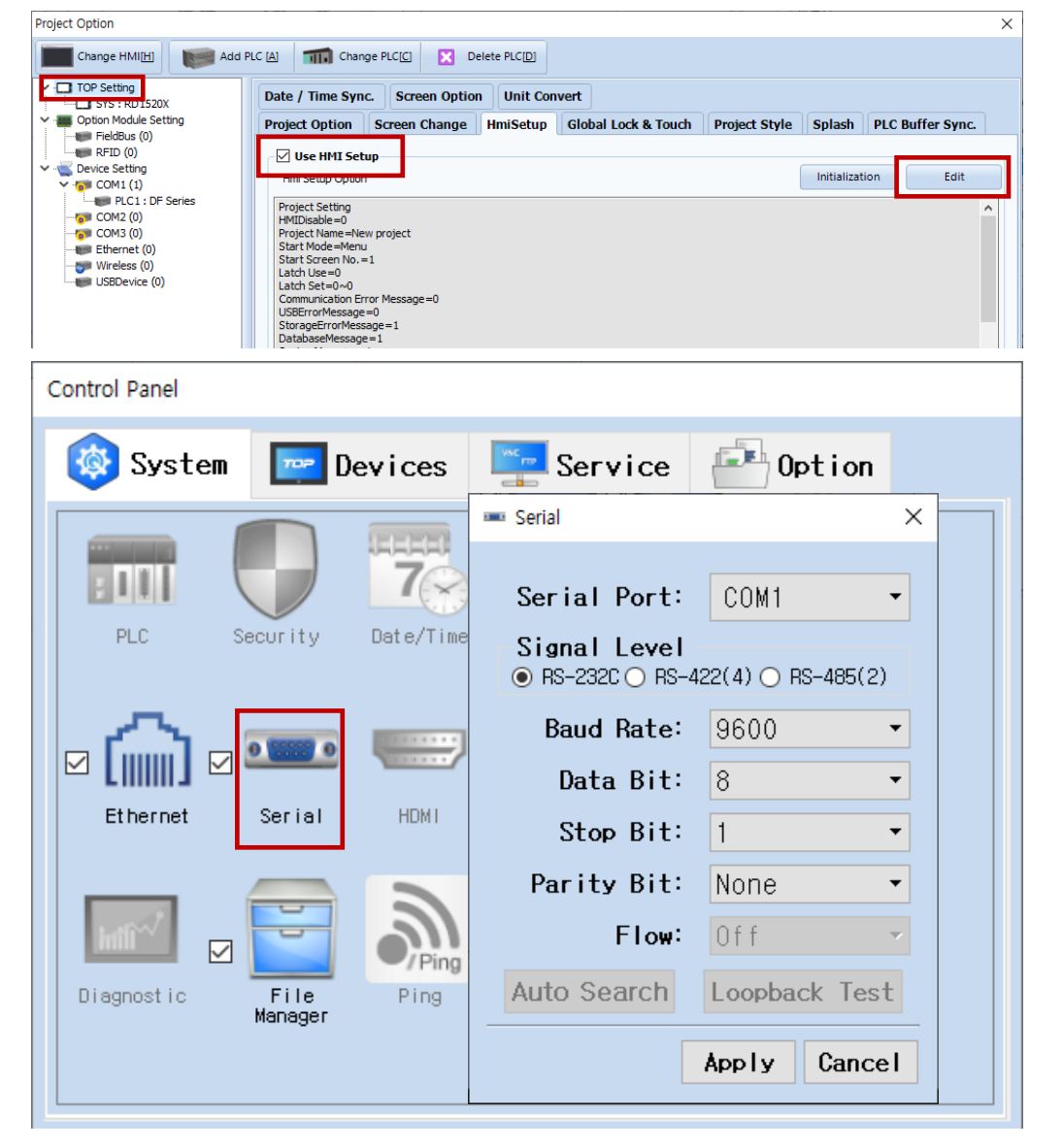

| Items        | ТОР     | External device | Remarks |  |  |
|--------------|---------|-----------------|---------|--|--|
| Signal Level | RS-232C | RS-232C         |         |  |  |
|              | RS-485  | RS-485          |         |  |  |
| Baud Rate    | 9600    |                 |         |  |  |
| Data Bit     | 8       |                 |         |  |  |
| Stop Bit     | 1       |                 |         |  |  |
| Parity Bit   | Nc      | ne.             |         |  |  |

\* The above settings are examples recommended by the company.

| Items        | Description                                                                                     |
|--------------|-------------------------------------------------------------------------------------------------|
| Signal Level | Select the serial communication method between the TOP and an external device.                  |
| Baud Rate    | Select the serial communication speed between the TOP and an external device.                   |
| Data Bit     | Select the serial communication data bit between the TOP and an external device.                |
| Stop Bit     | Select the serial communication stop bit between the TOP and an external device.                |
| Parity Bit   | Select the serial communication parity bit check method between the TOP and an external device. |

### (2) Communication option setting

- $\blacksquare [Project] \rightarrow [Project Property] \rightarrow [PLC Setting > COM1 > DF Series]$ 
  - Set the options of the DF Series communication driver in TOP Design Studio.

| Project Option                                                                                                    |                                                                                                    | ×                     |
|----------------------------------------------------------------------------------------------------|----------------------------------------------------------------------------------------------------|-----------------------|
| Change HMI[H]                                                                                                    | Add PLC [A] TIL Change PLC[C] 🔀 Delete PLC[D]                                                                                                    |                       |
| <ul> <li>TOP Setting</li> <li>SYS : RD1520X</li> <li>Option Module Setting</li> <li>Fieldbus (0)</li> <li>Fieldbus (0)</li> <li>COM1 (1)</li> <li>PC1 : DF Series</li> <li>COM2 (0)</li> <li>Ethernet (0)</li> <li>Wireless (0)</li> <li>USBDevice (0)</li> </ul> | PLC Setting[ DF Series ]         Alias Name : PLC1         Interface : Serial         Protocol : Digital Communication         String Save Mode : Frist LH HL         Change         Operate Condition :         Primary Option         Timeout       2000 Imsec         Send Wait       300 Imsec         Series       DF-700 V | Comm Manual           |
|                                                                                                    |                                                                                                    | Apply Close           |
| Items                                                                                                    | Settings                                                                                                    | Remarks               |
| Interface                                                                                                    | Select "Serial".                                                                                                    | Refer to "2. External |
| Protocol                                                                                                    | Select "Digital Communication".                                                                                                    | device selection".    |
| Timeout                                                                                                    | Set the time to wait for a response from an external device.                                                                                                    |                       |

Set the waiting time before sending a data request to an external device.

\*Note 1

Series Select the series of the external device.

Enter ID for external device.

\*Note 1)Setting it to 300ms or higher is recommended.

Send Wait

ID Number

### 3.2. Communication setting in TOP

\* This is a setting method when "Use HMI Setup" in the setting items in "3.1 TOP Design Studio" is not checked.

■ Touch the top of the TOP screen and drag it down. Touch "EXIT" in the pop-up window to go to the main screen.

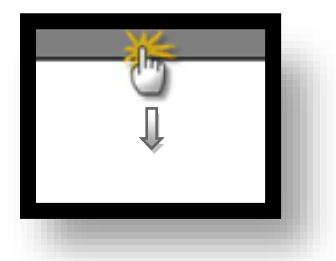

#### (1) Communication interface setting

 $\blacksquare [Control Panel] \rightarrow [Serial]$ 

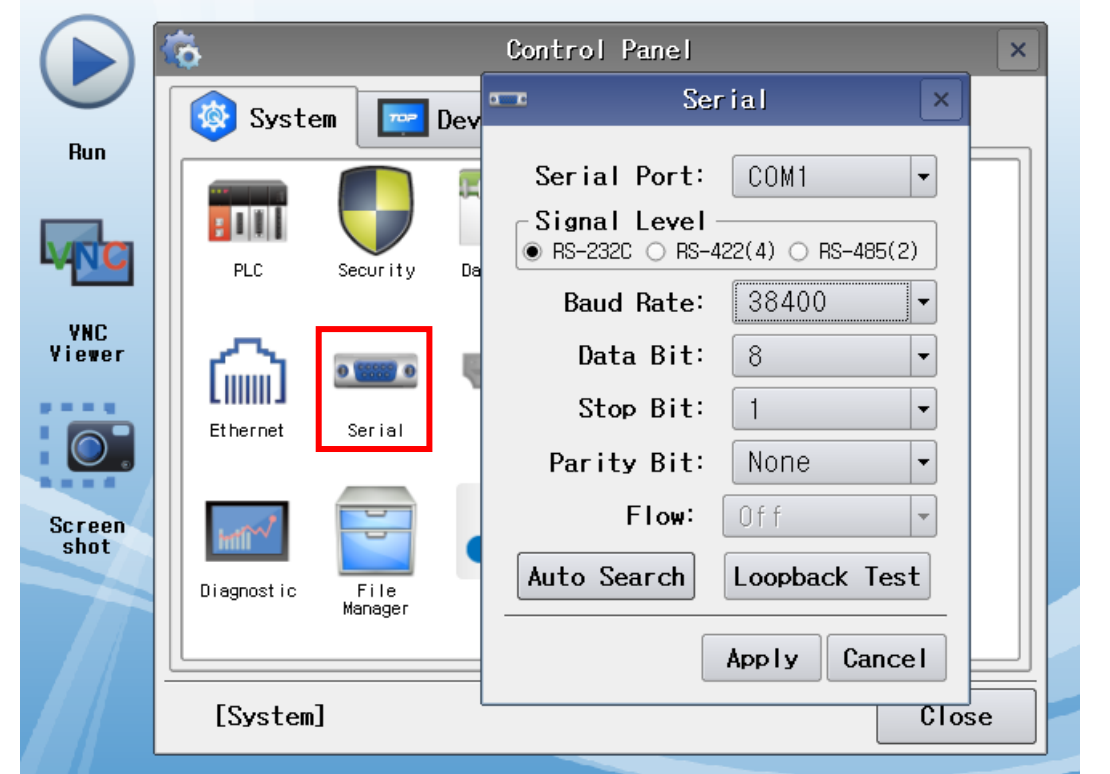

| Items        | ТОР     | External device | Remarks |  |  |
|--------------|---------|-----------------|---------|--|--|
| Signal Level | RS-232C | RS-232C         |         |  |  |
|              | RS-485  | RS-485          |         |  |  |
| Baud Rate    | 9600    |                 |         |  |  |
| Data Bit     | 8       | 3               |         |  |  |
| Stop Bit     |         | 1               |         |  |  |
| Parity Bit   | No      | ne.             |         |  |  |

\* The above settings are setting examples recommended by the company.

| Items        | Description                                                                                     |
|--------------|-------------------------------------------------------------------------------------------------|
| Signal Level | Select the serial communication method between the TOP and an external device.                  |
| Baud Rate    | Select the serial communication speed between the TOP and an external device.                   |
| Data Bit     | Select the serial communication data bit between the TOP and an external device.                |
| Stop Bit     | Select the serial communication stop bit between the TOP and an external device.                |
| Parity Bit   | Select the serial communication parity bit check method between the TOP and an external device. |

### (2) Communication option setting

■ [Control Panel] → [PLC]

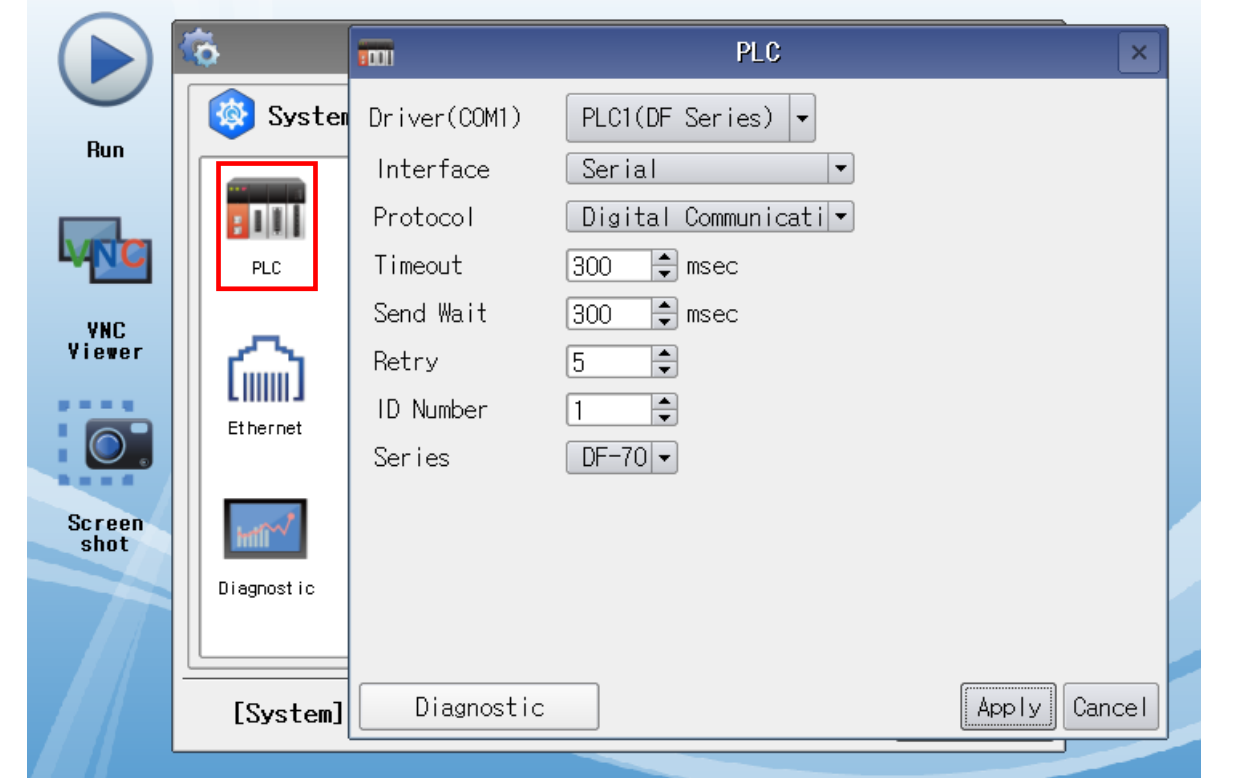

| Items     | Settings                                                                  | Remarks               |
|-----------|---------------------------------------------------------------------------|-----------------------|
| Interface | Select "Serial".                                                          | Refer to "2. External |
| Protocol  | Select "Digital Communication".                                           | device selection".    |
| Timeout   | Set the time to wait for a response from an external device.              |                       |
| Send Wait | Set the waiting time before sending a data request to an external device. | *Note 1               |
| ID Number | Enter ID for external device.                                             |                       |
| Series    | Select the series of the external device.                                 |                       |

\*Note 1)Setting it to 300ms or higher is recommended.

### **3.3 Communication diagnostics**

- Check the interface setting status between the TOP and an external device.
- Touch the top of the TOP screen and drag it down. Touch "EXIT" in the pop-up window to go to the main screen.
- Check that the settings of the connected ports in [Control Panel]  $\rightarrow$  [Serial] are the same as the settings of the external device.
- $\blacksquare$  Diagnosis of whether the port communication is normal or not
- Touch "Communication Diagnostics" in [Control Panel]  $\rightarrow$  [PLC].
- Check whether communication is connected or not.

| Communication | Communication setting normal                                                                      |
|---------------|---------------------------------------------------------------------------------------------------|
| diagnostics   |                                                                                                   |
| succeeded     |                                                                                                   |
| Error message | Communication setting abnormal                                                                    |
|               | - Check the cable. TOP, and external device settings. (Refer to Communication diagnostics sheet.) |

■ Communication diagnostics sheet

- If there is a problem with the communication connection with an external terminal, please check the settings in the sheet below.

| Items           | Contents                  |                       | Check |    | Remarks                         |  |
|-----------------|---------------------------|-----------------------|-------|----|---------------------------------|--|
| System          | How to connect the system |                       | OK    | NG | 1 Custom configuration          |  |
| configuration   | Connection cable name     |                       | ОК    | NG | 1. System configuration         |  |
| ТОР             | Version information       |                       | OK    | NG |                                 |  |
|                 | Port in use               |                       | OK    | NG |                                 |  |
|                 | Driver name               |                       | OK    | NG |                                 |  |
|                 | Other detailed setting    | S                     | ОК    | NG |                                 |  |
|                 | Relative prefix           | Project setting       | OK    | NG |                                 |  |
|                 |                           | Communication         | ОК    | NG | 2. External device selection    |  |
|                 | Serial Parameter          | Transmission<br>Speed | ОК    | NG | <u>5. communication setting</u> |  |
|                 |                           | Data Bit              | ОК    | NG |                                 |  |
|                 |                           | Stop Bit              | OK    | NG |                                 |  |
|                 |                           | Parity Bit            | OK    | NG |                                 |  |
| External device | CPU name                  | ОК                    | NG    |    |                                 |  |
|                 | Communication port        | OK                    | NG    |    |                                 |  |
|                 | Protocol (mode)           | ОК                    | NG    |    |                                 |  |
|                 | Setup Prefix              | OK                    | NG    |    |                                 |  |
|                 | Other detailed settings   |                       | OK    | NG | 4. External device setting      |  |
|                 | Serial Parameter          | Transmission<br>Speed | ОК    | NG | 4. External device setting      |  |
|                 |                           | Data Bit              | OK    | NG |                                 |  |
|                 |                           | Stop Bit              | OK    | NG |                                 |  |
|                 |                           | Parity Bit            | ОК    | NG |                                 |  |
|                 | Check address range       |                       | OK    | NG | 6. Supported addresses          |  |

- Refer to the user manual of the external device and configure the communication options.

## 5. Cable table

This chapter introduces a cable diagram for communication between the TOP and the external device.

(The cable diagrams in this section may differ from the vendor's recommendations.)

### ■ RS-232C

| TOP                             |        |        |                  | External device |        |                 |
|---------------------------------|--------|--------|------------------|-----------------|--------|-----------------|
| Pin                             | Signal | Pin    | Cable connection | Pin             | Signal | Din arrangement |
| arrangement <sup>*Note 1)</sup> | name   | number |                  | number          | name   | Pin anangement  |
| 1 5                             |        | 1      |                  | 1               | RXD    |                 |
|                                 | RD     | 2      |                  | 2               | TXD    |                 |
| 6 9                             | SD 3   | 3      | RTS              |                 |        |                 |
| Based on                        |        | 4      |                  | 4               | CTS    |                 |
| communication                   | SG     | 5      |                  | 5               | RXD-   |                 |
| cable connector                 |        | 6      |                  | 6               |        |                 |
| front,                          |        | 7      |                  | 7               | TXD-   |                 |
| D-SUB 9 Pin male                |        | 8      |                  | 8               | SG     |                 |
| (male, convex)                  |        | 9      |                  | 9               |        |                 |

\*Note 1) The pin arrangement is as seen from the connecting side of the cable connection connector.

#### ■ RS-485

| TOP                             |        |        |                  | External device |        |                 |
|---------------------------------|--------|--------|------------------|-----------------|--------|-----------------|
| Pin                             | Signal | Pin    | Cable connection | Pin             | Signal | Din arrangement |
| arrangement <sup>*Note 1)</sup> | name   | number |                  | number          | name   | Pin analigement |
| 1 5                             | RDA    | 1      | • •              | - 1             | RXD    |                 |
|                                 |        | 2      |                  | 2               | TXD    |                 |
|                                 |        | 3      |                  | 3               | RTS    |                 |
| Based on                        | RDB    | 4      |                  | 4               | CTS    |                 |
| communication                   | SG     | 5      | ]   +            | 5               | RXD-   |                 |
| cable connector                 | SDA    | 6      |                  | 6               |        |                 |
| front,                          |        | 7      |                  | 7               | TXD-   |                 |
| D-SUB 9 Pin male                |        | 8      |                  | 8               | SG     |                 |
| (male, convex)                  | SDB    | 9      |                  | 9               |        |                 |

\*Note 1) The pin arrangement is as seen from the connecting side of the cable connection connector.

#### ■ RS-485

| TOP               |        |                  | External device |        |                  |
|-------------------|--------|------------------|-----------------|--------|------------------|
| Pin arrangement   | Signal | Cable connection | Pin             | Signal | Pin arrangement  |
| · ··· a.r.agement | name   |                  | number          | name   | r in analysement |
|                   | + '    | •                | 1               | RXD    |                  |
|                   | - '    |                  | 2               | TXD    |                  |
| 0                 | SG     |                  | 3               | RTS    |                  |
| <b>)@</b> ,] sg   |        |                  | 4               | CTS    |                  |
| )@] -             |        | •                | 5               | RXD-   |                  |
| )@1 +             |        |                  | 6               |        |                  |
| 0                 |        |                  | 7               | TXD-   |                  |
|                   |        |                  | 8               | SG     |                  |
|                   |        |                  | 9               |        |                  |

**RS-485** 1:N connection – Refer to 1:1 connection to connect in the following way.

| TOP         |             | External device | Cable connection and signal | External device |
|-------------|-------------|-----------------|-----------------------------|-----------------|
| Signal name |             | Signal name     | direction                   | Signal name     |
| RDA         |             | RXD             | • •                         | RXD             |
| RDB         |             | RXD-            | } <b>•</b> • • •            | RXD-            |
| SDA         | ┟╼╷╷╺╴      | TXD             | ┟╼╸╎╴                       | TXD             |
| SDB         | <u>}_</u> • | TXD-            | <b>├</b> ──�                | TXD-            |
| SG          |             | SG              |                             | SG              |

# 6. Supported addresses

The addresses available in TOP are as follows:

Depending on the external device model, the supported address range may vary. Be careful not to use an address that deviates from the supported range by referring to the user manual of the external device.

#### ■ DF-300E Series

| Address             |       | Bit                   | Word              | Remarks |
|---------------------|-------|-----------------------|-------------------|---------|
| STATUS              |       | STATUS0.0 ~ STATUS2.7 | STATUS0 ~ STATUS2 | *Note 1 |
| РРВ                 |       | -                     | РРВ               | *Note 2 |
| CALIBRATION *Note 3 | EXE   | CALIBRATION.EXE       | CALIBRATION.EXE   | *Note 4 |
|                     | ТҮРЕ  | CALIBRATION.TYPE      | CALIBRATION.TYPE  |         |
|                     | MODE  | CALIBRATION.MODE      | CALIBRATION.MODE  |         |
|                     | VALUE | -                     | CALIBRATION.VALUE | *Note 2 |

#### \*Note1) Status per bit

| 0.0 | Over Range   | 1.0 | Reserve       | 2.0 | Reserve            |
|-----|--------------|-----|---------------|-----|--------------------|
| 0.1 | Under Range  | 1.1 | Reserve       | 2.1 | Reserve            |
| 0.2 | Invalid Data | 1.2 | Reserve       | 2.2 | ROM Checksum Error |
| 0.3 | Memory Error | 1.3 | Command Error | 2.3 | Reserve            |
| 0.4 | Alarm 1 On   | 1.4 | Alarm 5 On    | 2.4 | Reserve            |
| 0.5 | Alarm 2 On   | 1.5 | Alarm 6 On    | 2.5 | In Calibration     |
| 0.6 | Alarm 3 On   | 1.6 | Alarm 7 On    | 2.6 | NU                 |
| 0.7 | Alarm 4 On   | 1.7 | Alarm 8 On    | 2.7 | NU                 |

\*Note 2) Float type data

\*Note 3) When entering any values in CALIBRATION.EXE, refer to the values in MODE, TYPE, VALUE and transmit commands.

CALIBRATION.TYPE : 0=Span, 1=Zero

CALIBRATION.MODE : 0=Manual, 1=Auto

\*Note 4)Transmit the command to an external device when entering any value.

DF-700 Series

| Address             |       | Bit                   | Word              | Remarks |
|---------------------|-------|-----------------------|-------------------|---------|
| STATUS              |       | STATUS0.0 ~ STATUS2.8 | STATUSO ~ STATUS2 | *Note 1 |
| PPB                 |       | -                     | PPB               | *Note 2 |
| PCELL               |       | - PCELL               |                   | *Note 2 |
| ROOM_TEMPERATURE    |       | -                     | ROOM_TEMPERATURE  | *Note 2 |
| SENSOR_ISOLATE      |       | SENSOR_ISOLATE        | SENSOR_ISOLATE    | *Note 4 |
| SENSOR_RESTORE      |       | SENSOR_RESTORE        | SENSOR_RESTORE    | *Note 4 |
| SYSTEM_ISOLATE      |       | SYSTEM_ISOLATE        | SYSTEM_ISOLATE    | *Note 4 |
| SYSTEM_RESTORE      |       | SYSTEM_RESTORE        | SYSTEM_RESTORE    | *Note 4 |
| O2_SENSOR_OFF       |       | O2_SENSOR_OFF         | O2_SENSOR_OFF     | *Note 4 |
| O2_SENSOR_ON        |       | O2_SENSOR_ON          | O2_SENSOR_ON      | *Note 4 |
| CALIBRATION *Note 3 | EXE   | CALIBRATION.EXE       | CALIBRATION.EXE   | *Note 4 |
|                     | ТҮРЕ  | CALIBRATION.TYPE      | CALIBRATION.TYPE  |         |
|                     | MODE  | CALIBRATION.MODE      | CALIBRATION.MODE  |         |
|                     | VALUE | -                     | CALIBRATION.VALUE | *Note 2 |

\*Note1) Status per bit

| 0.0 | Over Range   | 1.0 | NU                             | 2.0 | Unit Isolated                   |
|-----|--------------|-----|--------------------------------|-----|---------------------------------|
| 0.1 | NU           | 1.1 | NU                             | 2.1 | Unreasonable Room Temp          |
| 0.2 | Invalid Data | 1.2 | NU                             | 2.2 | Warm up                         |
| 0.3 | NU           | 1.3 | Command Error                  | 2.3 | H2O Error/O2 Sensor Off         |
| 0.4 | Alarm 1 On   | 1.4 | Temperature Alarm              | 2.4 | Pres. not in range/No O2 sensor |
| 0.5 | Alarm 2 On   | 1.5 | O2 Electrolyte/H2O Pres. Alarm | 2.5 | In Calibration                  |
| 0.6 | Alarm 3 On   | 1.6 | O2 Flow Alarm/H2O Sys. Alarm   | 2.6 | NU                              |
| 0.7 | Alarm 4 On   | 1.7 | O2 Sensor Off/H2O NU Alarm     | 2.7 | NU                              |

\*Note 2) \*Note 3) \*4) Same explanation as DF-300E above.